# **Clinical Connectivity Enrollment Guide**

**Overview:** Please read carefully and understand that all Clinical Connectivity (CC) enrollment is done via ServiceNow. The process for registration is a multi-step process and includes actions from both the practice administrator and Sponsoring Physician.

# Important:

- > Each use of Clinical Connectivity is tracked, logged and subject for review
- > Each user is accountable for the patient information that they access
- Each user will only access the patient information needed to perform their responsibilities in providing direct patient care
- Physicians, Group Administrators, and all users are required to comply with the terms under which this system should be used, which are outlined in the agreement signed by your organization
  - A copy of these terms is provided to each organization and each user should review them
- Banner Health is committed to protecting the privacy of our patients and will take any action warranted to ensure that their health care data is secure

# **Enrollment Requirements:**

- Each group is required to identify a Sponsoring Physician and a Group Administrator
  - It is possible for the Sponsoring Physician to also be the Group Administrator, if desired
- Each member of the group (physicians and staff members) will be assigned their own personal Lan ID and will only gain access to the applications that the Group Administrator requests for them
- The Sponsoring Physician must be a licensed provider (MD, NP or PA), who provides treatment to patients that receive or have received services at one or more Banner Health medical centers
  - The Sponsoring Physician accepts responsibility for the activities of the Group Administrator and all group members
- The Group Administrator will usually be the office manager or administrator for a group of physicians and will be empowered to manage access and permissions for physicians and staff within their group.
- The Sponsoring Physician (MD, NP, or PA) and the Group Administrator must sign a Data Access Agreement for Clinical Connectivity
  - This contract is an acknowledgement of responsibility to protect the confidentiality of patient health information

# **Enrollment:**

Note: If the Physician's Office is already registered, please contact the Group Administrator to request access for additional users. If it is unknown who the Group Administrator is, please contact Clinical Connectivity Support: <a href="mailto:ccsupport@bannerhealth.com">ccsupport@bannerhealth.com</a>

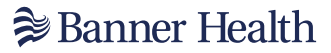

#### **Register a New Physician Office Group:**

- Start the enrollment process online at <u>https://svcnowprod.service-now.com/clinicalconnectivity</u>
- Click on the tab "Register as a new Group Administrator"

| 🞾 Banner Health                                                                                                    |  |  |  |  |  |  |
|----------------------------------------------------------------------------------------------------|--|--|--|--|--|--|
|                                                                                                    |  |  |  |  |  |  |
| Welcome to Clinical Connectivity                                                                                                    |  |  |  |  |  |  |
| Wetcome to canical connectivity                                                                                                    |  |  |  |  |  |  |
|                                                                                                    |  |  |  |  |  |  |
| Register as a New Group Administrator                                                                                                    |  |  |  |  |  |  |
| Check the Status of your Group Registration                                                                                                    |  |  |  |  |  |  |
| Existing Group Administrator Login                                                                                                    |  |  |  |  |  |  |
| Click Here to log into the Banner Health Portal                                                                                                    |  |  |  |  |  |  |
| ? What is Clinical Connectivity?                                                                                                    |  |  |  |  |  |  |
| Contact Us                                                                                                    |  |  |  |  |  |  |
| and the second second se |  |  |  |  |  |  |
|                                                                                                    |  |  |  |  |  |  |

#### **Group Administrator Sign Up:**

Each group must have one designated Group Administrator. All communication regarding the group will be routed via this person. They control what applications are available to each of the members of the group and may delete users from their group or from the system.

• Enter all required user data in the Sign Up window

| 📚 Banner Health                                                                                            |                                                                                                    |
|----------------------------------------------------------------------------------------------------|----------------------------------------------------------------------------------------------------|
| Banner Health                                                                                              | Sign Up<br>Email Address                                                                            |
| Welcome to Clinical Connectivity                                                                           | First Name                                                                                          |
| Group Administrators use this form to register for<br>access to Banner Health's Clinical Connectivity site | Last Name                                                                                           |
|                                                                                                    | Phone Number                                                                                        |
|                                                                                                    | Password                                                                                            |
|                                                                                                    | Confirm Password                                                                                    |
|                                                                                                    | I'm not a robot                                                                                     |
|                                                                                                    | I agree to the <u>Privacy Policy</u> and the <u>Customer</u><br><u>Service Terms and Conditions</u> |
|                                                                                                    | Sign Up<br>Already have an account?<br>Log in                                                       |

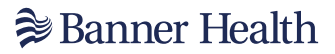

Select "I am not a Robot."

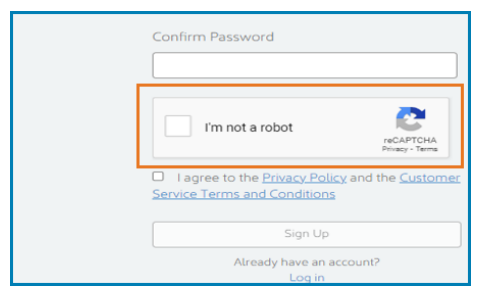

Respond to the reCAPTCHA picture 

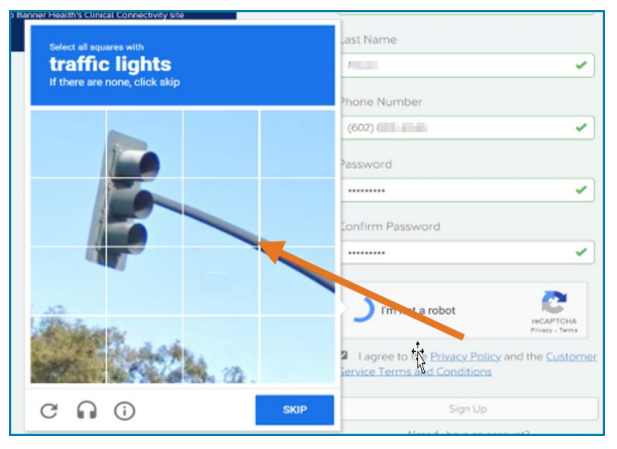

Check the "I Agree" box 

| Confirm Password                                                            |                              |
|-----------------------------------------------------------------------------|------------------------------|
| I'm not a robot                                                             | reCAPTCHA<br>Privacy - Terms |
| I agree to the <u>Privacy Policy</u><br><u>Service Terms and Conditions</u> | and the <u>Customer</u>      |
| Sign Up                                                                     |                              |
| Already have an acco<br>Log in                                              | ount?                        |

Click "Sign Up"

A green border appears, informing the Group Administrator that they will receive an email notification to verify their email.

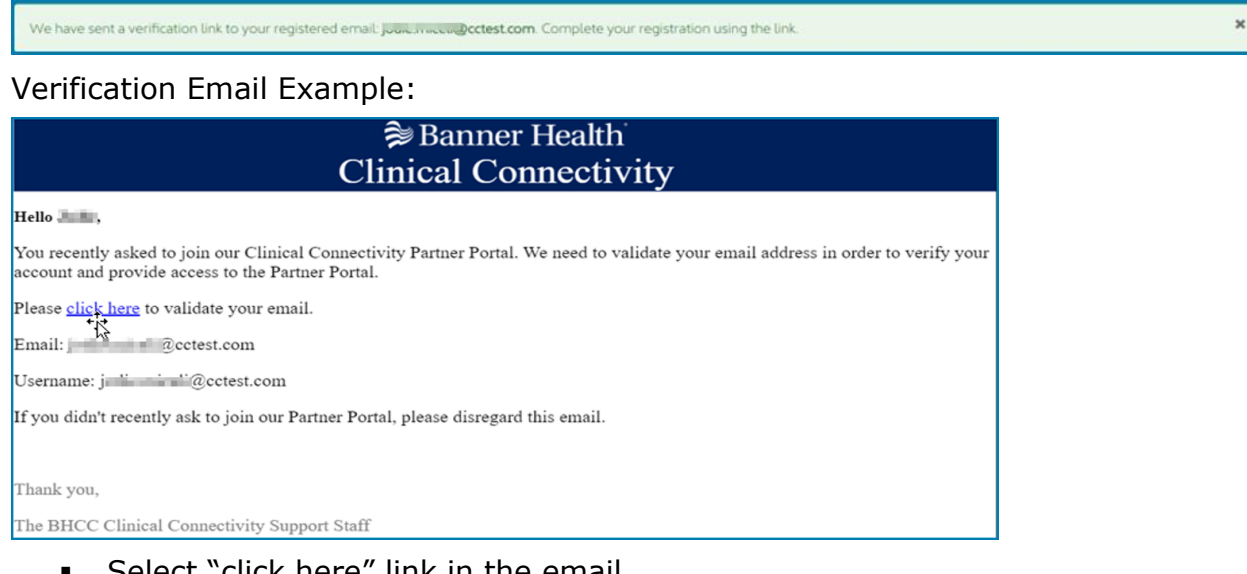

Select "click here" link in the email 

# Banner Health ■

The Group Administrator is taken to the "Please click here to login" page.

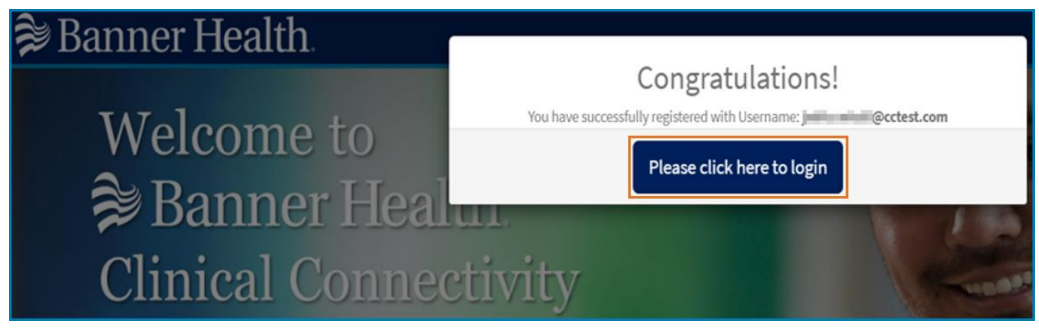

• Click the "Please click here to login" tab to get to the login screen.

| To check the status of your new Group Registration, enter the<br>email address and password used to register as the Group<br>Administrator. |  |  |  |  |  |  |  |
|----------------------------------------------------------------------------------------------------|--|--|--|--|--|--|--|
| Log in                                                                                                    |  |  |  |  |  |  |  |
| Username (email address)                                                                                                    |  |  |  |  |  |  |  |
| Password                                                                                                    |  |  |  |  |  |  |  |
| Forgot Password ?                                                                                                    |  |  |  |  |  |  |  |
| Log in                                                                                                    |  |  |  |  |  |  |  |
|                                                                                                    |  |  |  |  |  |  |  |

# Multi-factor Authentication (MFA) Set Up:

Register for Azure Multi-factor Authenticator (MFA)

The Group Administrator initially enrolling the team in Clinical Connectivity must temporarily register the Azure MFA with their email address. This will allow the Group Administrator to enroll their practice, add all team members and request application access.

Once the group has been activated and the group admin has been assigned a Portal ID, Azure MFA will need to be re-registered under the assigned User Principal Name (UPN) from Banner Health. Directions on Azure MFA registration when logging into the portal will be provided in the Joiner emails all users receive upon creation of their accounts. The Clinical Connectivity Getting Started Guide is attached to all Joiner emails.

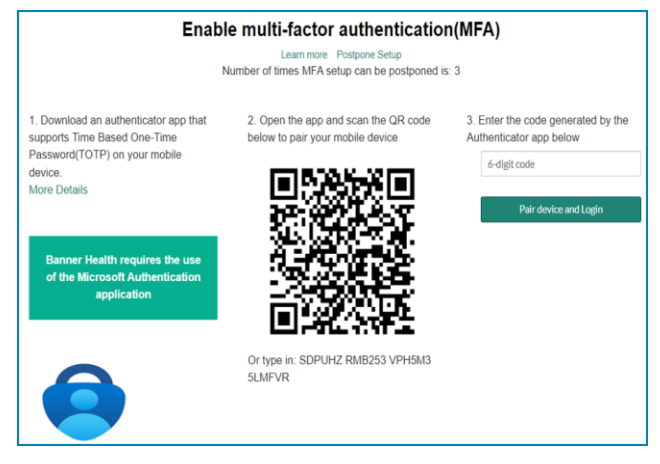

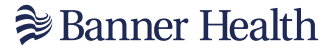

#### **New Group Enrollment:**

Access for staff members and their applications must be requested during the enrollment process.

When the Azure MFA setup is complete and the code has been entered, the user arrives at the Clinical Connectivity Portal page and can register their practice and all team members in Clinical Connectivity.

Click on "Register a New Office Group"

| Banner Health                                                       |                                                                                | My Requests                                                   |
|---------------------------------------------------------------------|--------------------------------------------------------------------------------|---------------------------------------------------------------|
| insurance staff to a                                                | ccess clinical information quickly, easily                                     | and on their own schedules.                                   |
| æ                                                                   | <b>I</b> SI                                                                    |                                                               |
| Launch Banner Health Portal                                         | Register a New Office Gr                                                       | oup Manage My Group                                           |
| For registered users, click to navigate our banner<br>health portal | Click here to register a new office group in o<br>access clinical connectivity | rder to Registered users can click here to manage their group |
|                                                                     | (                                                                              |                                                               |
| Tutorial \                                                          | /ideos                                                                         | FAQs                                                          |
| Click here to access our lib                                        | rary of tutorial videos                                                        | Browse and search Clinical Connectivity Articles              |

#### The following message appears. Please read carefully.

The purpose of this application is to provide Banner Health's clinical partners the ability to remotely:

- · Access their patients clinical results (lab, x-ray reports and dictations)
- · Access physician specific census lists and patient specific face sheets containing demographic and billing information
- · Electronically sign dictations (Physician Only)
- 1. The licensed sponsoring physician who provides treatment to patients who receive or are receiving services at one or more Banner Health facilities
- The group administrator who will usually be the office manager or administrator for a group of physicians and will be empowered to manage access and permissions for physicians and staff within their group
- 3. Office group information to register
  - Select 'Next' when finished

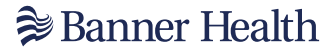

## **Physician Practice:**

• Enter all information requested about the Physician Practice

The Corporate Office or Legal Representative: This is a required section.

| 🕽 Banner Health                                                              | My Requests Go To Service Hub                                                               |
|------------------------------------------------------------------------------|---------------------------------------------------------------------------------------------|
| Home > Register New Office Group                                             | Search Q                                                                                    |
| Group Information Sponsoring Physician & Group Administrator Information Gro | ups Members Information & Application Access Additional Information Submission Confirmation |
| "Ture of Group I                                                             | *Prona Number                                                                               |
| Physician Office                                                             |                                                                                             |
| Group Name                                                                   | Extension                                                                                   |
| *Address 1                                                                   | Fax Number                                                                                  |
| Ste/Unit                                                                     | Check Here If your company does not have EHR                                                |
| City                                                                         |                                                                                             |
|                                                                              | Does the provider group have a Corporate Officer or Legal Representative?                   |
| * State                                                                      | None *                                                                                      |
| ¥                                                                            |                                                                                             |
| * Zip code                                                                   |                                                                                             |
|                                                                              |                                                                                             |
|                                                                              |                                                                                             |
|                                                                              | Next                                                                                        |

If the Practice <u>requires</u> a Corporate Officer or Legal Representative to be an additional signatory of our Data Access Agreement, then please:

- Select 'YES' to the question 'Does the Provider Group have a Corporate or Legal Representative"
- Provide the Name of the Corporate or Legal Representative
- Provide the email address of the Corporate or Legal Representative

By entering the Corporate or Legal Representative's information, this person will be required to sign the DAA.

| *Corporate Officer or Legal Representative's Full Name      |   |
|-------------------------------------------------------------|---|
|                                                             |   |
| * Corporate Officer or Legal Representative's Email Address | _ |
|                                                             |   |

If the Practice <u>does not</u> require a Corporate Officer or Legal Representative to be an additional signatory of our Data Access Agreement, then please:

 Select 'NO' to the question 'Does the Provider Group have a Corporate or Legal Representative"

This answer will remove any other fields for a Corporate or Legal Representative, and besides the group admin and the physician sponsor there is no additional signer on our Data Access Agreement.

Click Next

# **Sponsoring Physician:**

The Sponsoring Physician must be a licensed provider (MD, PA, NP) who provides treatment to patients who receive or have received services at one or more Banner Health medical centers.

This individual must sign a use agreement on behalf of the group as a prerequisite for obtaining IDs and passwords for members of the group.

- Enter all information requested about your Physician Sponsor
  - Phone Number: ensure the phone number is in the following format: 999-999-999
  - Middle Initial: if there is no middle initial, the check box for no middle initial must be checked

| Banner Health                                                                                                    |                                                                                                    |                  | My Request                    | s Go To Service Hub            |   |
|----------------------------------------------------------------------------------------------------|----------------------------------------------------------------------------------------------------|------------------|-------------------------------|--------------------------------|---|
| ome > Register New Office Group                                                                                                    |                                                                                                    |                  | Search                        |                                | ٩ |
| Group Information () Sponsoring Physician & Group Administrator Information Groups                                                                                                    | Members Information & Application Access                                                                            | Additional       | Information                   | Submission Confirmation        |   |
| Sponsoring Physician Information 😧                                                                                                    |                                                                                                    |                  |                               |                                |   |
| Each group must have one designated sponsoring physician. The sponsoring physician must be a licensed physician who provides treatment to patients who<br>activities of the Group Administrator and all users in the group. This individual must sign a user agreement on behalf of the group as a prerequisite for obtain                                                                                                    | a receive or are receiving services at one or more Banner Health<br>ing IDs and passwords for members of the group. | medical centers. | Sponsoring Physician assume(s | overall responsibility for the |   |
| • First Name                                                                                                    | No M.L.                                                                                                    |                  |                               |                                |   |
|                                                                                                    | ML                                                                                                    |                  |                               |                                |   |
|                                                                                                    |                                                                                                    |                  |                               |                                |   |
| • Last Name                                                                                                    | • Email Address                                                                                                    |                  |                               |                                |   |
|                                                                                                    |                                                                                                    |                  |                               |                                |   |
| Phone Number     Final Action of the State State | Phone Extension                                                                                                    |                  |                               |                                |   |
| Licensed State                                                                                                    | State License Number                                                                                                |                  |                               |                                |   |
| × (                                                                                                    |                                                                                                    |                  |                               |                                |   |
| • Suffix                                                                                                    | National Provider Number (NPI)                                                                                      |                  |                               |                                |   |
|                                                                                                    |                                                                                                    |                  |                               |                                |   |
|                                                                                                    |                                                                                                    |                  |                               |                                |   |

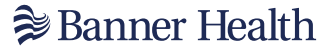

#### **Group Administrator:**

Each group must have one designated Group Administrator. All communication regarding the group will be routed via this person. They control what applications are available to each of the members of the group and may delete users from their group or from the system.

The following communication will be routed to this user:

- > Contracts
- New User Account Notifications
- Request Of Verification and Validation
- Request For New Accounts
- Deactivation Of Users

If the Group Administrator and the Sponsoring Physician are the same person:

 Mark the check box 'Please check if the Sponsoring Physician and Group Administrator are the same, the window will fill in with the Sponsoring Physician's information.

If the Group Administrator is a <u>different person</u>, do not mark the check box and fill in the required information for the Group Administrator.

If the Group Administrator has a <u>suffix type of 'provider'</u> (such as MD, NP or PA) or suffix type of "surgery scheduler", be sure to select the appropriate suffix as that gives the Group Administrator additional applications to choose from.

| Group Administrator Information 😧                                                                                                    |                 |  |  |  |  |  |  |  |
|----------------------------------------------------------------------------------------------------|-----------------|--|--|--|--|--|--|--|
| Each group must have one designated group administrator. All communication regarding the group will be routed to this person. The group administrator controls application access for all users within Clinical Connectivity including modification, addition, or deletion of any program. |                 |  |  |  |  |  |  |  |
|                                                                                                    |                 |  |  |  |  |  |  |  |
| Please check if the Sponsoring Physician and Group Administrator are the same     First Name                                                                                                    |                 |  |  |  |  |  |  |  |
|                                                                                                    |                 |  |  |  |  |  |  |  |
|                                                                                                    | "M.I.           |  |  |  |  |  |  |  |
|                                                                                                    |                 |  |  |  |  |  |  |  |
| *Last Name                                                                                                    | "Email Address  |  |  |  |  |  |  |  |
|                                                                                                    |                 |  |  |  |  |  |  |  |
| Phone Number                                                                                                    | Phone Extension |  |  |  |  |  |  |  |
|                                                                                                    |                 |  |  |  |  |  |  |  |
| * Suffix                                                                                                    |                 |  |  |  |  |  |  |  |
| ×                                                                                                    |                 |  |  |  |  |  |  |  |
|                                                                                                    |                 |  |  |  |  |  |  |  |
| Back                                                                                                    | Next            |  |  |  |  |  |  |  |

Click the 'Next' button when this section is completed.

# **Request Application access for the Group Administrator and the Physician Sponsor:**

 Click the "pen" next to the Group Administrator and/or Sponsoring Physician on the user list to request application access

| Þ   | В                                                                                                    | an    | ner         | He          | alth | 1.        |                                 |                           |            |          |                          |                  |        |              |                | My Requests     | Go To Service Hu | b 🗍       |      |
|-----|----------------------------------------------------------------------------------------------------|-------|-------------|-------------|------|-----------|---------------------------------|---------------------------|------------|----------|--------------------------|------------------|--------|--------------|----------------|-----------------|------------------|-----------|------|
| Hom | e >                                                                                                    | Regi  | ster New O  | ffice Group | )    |           |                                 |                           |            |          |                          |                  |        |              | Search         |                 |                  |           | ٩    |
|     |                                                                                                    | Group | Information | 0           |      | Sp        | oonsoring Physician & Group Adn | ninistrator Information 🕲 | $\geq$     | Groups I | fembers Information & Ap | plication Access | $\geq$ | Addition     | al Information |                 | Submission Cor   | firmation |      |
|     | Use this section to add group members and request their access to clinical applications. Click on the pencil icon next to the Sponsoring Physician and Group Administration to select the applications that they'll need access to Click on the Add button to add new group members and select the applications that they'll need access to Selecting the checkboxes in the application columns will apply to all group members Add Additional Group Members |       |             |             |      |           |                                 |                           |            |          |                          |                  |        |              |                |                 |                  |           |      |
|     | Action                                                                                                    |       | First Nas   |             | ML   | Last Name | Email Address                   |                           | Staff Type |          | Cerner Millenium         | PACs Synaps      | •      | Report 2 Web | Direct Se      | ecure Messaging |                  | Qventus   |      |
|     | ×                                                                                                    |       |             |             |      |           |                                 |                           |            |          |                          |                  |        |              |                |                 |                  |           |      |
|     | ××                                                                                                    |       |             |             |      |           |                                 |                           |            |          |                          |                  |        |              |                |                 |                  |           |      |
|     | Back                                                                                                    | k     |             |             |      |           |                                 |                           |            |          |                          |                  |        |              |                |                 |                  |           | Next |

# **Physician Sponsor:**

There are 5 possible applications to request for the physician.

- Click the 'pen' next to the Physician Sponsor
- Check the desired applications for the physician sponsor
  - See the next section for a description of available applications
- Select `Save'

# **Group Administrator:**

There are 2 possible applications to request for the Group Administrator with a staff suffix.

- Click the 'pen' next to the Group Administrator
- Check the desired applications for the Group Administrator
- See the next section for a description of available applications
- Select 'Save'

# **Description of Available Applications**

- Cerner Millennium: Clinical information for Banner Health facility (lab, imaging reports, dictation, clinical results)
- Direct Secure Messaging: (DSM) is a secure exchange of clinical healthcare data between Electronic Health Records (EHR) systems to improve patient coordination of care. DSM was developed as a technical standard for health care providers to communicate electronically, while ensuring the security of Protected Health Information.
  - DSM enables community providers the ability to communicate with Banner Health securely. DSM is an alternative method to mailing or faxing your patient's referral information, which can be time consuming and may not always be secure. DSM provides you the ability to send information about your patient's health record within minutes. DSM allows clinicians timely clinical details and helps to address the significant gaps in information that occur during transitions of care.
  - Direct Secure Messaging can be used for:
    - Transitions of Care (CCD, CCD-A documents)
    - Lab Tests/Results
    - Referring to Banner providers
    - Receipt and distribution of finalized reports.
  - Note: Only providers will have a direct secure email. Direct secure addresses are generated by your practice <u>Electronic Health Record</u>. Traditional e-mail accounts (e.g., gmail, yahoo mail, or your outlook email) are <u>NOT</u> Direct addresses. Direct addresses can be issued to individuals or to organizations, departments. An example of a direct address is dsm@direct.cerner.org.
- PACS Synapse: Radiology Imaging/ Imaging Reports. Picture Archive Communication System (PACS)
- Qventus: Qventus is a web-based application that allows clinic schedulers to search and request available time for surgeons that perform procedures at certain Banner acute facilities. Access is available to clinic staff that are responsible for scheduling surgical cases. Qventus can also be used by surgeons who self-schedule their own cases.

- Report2Web (R2W): is an email-based alert system that notifies your office daily when one of your patients is seen at a Banner Health hospital. This service best serves family medicine, internal medicine, pediatricians and obstetrician/gynecologists and will make you aware of ER visits/Admits/Discharges. You can choose to be notified upon admission, discharge, or both.
  - Other offerings thru Report2Web:
    - R2W can also send labs you ordered to your fax number or as a PDF attachment to an email you provide. This turns manual processes into electronic and encourages 'paper-lite' processes.
    - R2W can send you a Physician Census if you are a primary provider in the form of an Excel spreadsheet attached to your email. This shows movement or your patient while admitted.
  - The R2W service is free, available to Banner and non-Banner practices, and can be customized to your preferences. Information is encrypted to meet patient privacy requirements. A one-time set up to register with Cisco is required for non-Banner emails. Once notified of your patient's hospitalization, access their patient record via Banner Health's Clinical Connectivity portal. Report2Web has a link at the bottom of each email which takes you to the first step to access our portal.
    - R2W ER/Admit/Discharge alerts currently provide the following information:
    - ED/OB, Admit/Discharge
    - Patient name
    - DOB
    - Banners FIN#
    - Chief complaint (if available)
    - Patient phone number (if available)
    - Primary care physician named
    - Banner Health facility

#### **Add Additional Staff Members:**

When you are adding additional staff members, select their staff type and suffix first. The combination of these two fields will determine what applications are available for that person.

Select the 'Add Additional Group Members:

| <b>₽</b> [ | Ban                                                                                                    | ner Hea              | alth |           |                                |                    |           |             |                                 |              |              | Му           | Requests     | Go To Service Hub   | 0    |
|------------|----------------------------------------------------------------------------------------------------|----------------------|------|-----------|--------------------------------|--------------------|-----------|-------------|---------------------------------|--------------|--------------|--------------|--------------|---------------------|------|
| Home       | > Regis                                                                                                    | ter New Office Group |      |           |                                |                    |           |             |                                 |              |              | Search       |              |                     | ٩    |
|            | Group Ir                                                                                                    | formation 🕲          |      | Sponsori  | ng Physician & Group Administr | ator Information 🕲 | $\geq$    | Groups Memb | rs Information & Application Ac | xess         | Addition     | Information  |              | Submission Confirma | tion |
| Us         | Use this section to add group members and request their access to clinical applications.  Click on the pencil icon next to the Sponsoring Physician and Group Administration to select the applications that they'll need access to Click on the Add button to add new group members and select the applications that they'll need access to Selecting the checkboxes in the application columns will apply to all group members Add Additional Group Members |                      |      |           |                                |                    |           |             |                                 |              |              |              |              |                     |      |
| Ac         | tions                                                                                                    | First Name           | ML   | Last Name | Email Address                  | S                  | taff Type |             | Cerner Millenium                | PACs Synapse | Report 2 Web | Direct Secur | re Messaging | Qve                 | ntus |
| 1          | ×                                                                                                    |                      |      |           |                                |                    |           |             |                                 |              |              |              |              |                     |      |
| 1          | ×                                                                                                    |                      |      |           |                                |                    |           |             |                                 |              |              |              |              |                     |      |
| B          | ack                                                                                                    |                      |      |           |                                |                    |           |             |                                 |              |              |              |              |                     | Next |

Here are the staff types, suffixes and what applications are available for each staff type/suffix:

| Staff Types                     | Suffix                      | Cerner<br>Millennium | PACS<br>Synapse | DSM | Qventus | Report2Web |
|---------------------------------|-----------------------------|----------------------|-----------------|-----|---------|------------|
| Sponsoring<br>Physician         | Provider suffix             | X                    | X               | Х   | Х       | Х          |
| Group Admin<br>(Provider)       | Provider suffix             | X                    | X               | Х   | Х       | Х          |
| Group Admin<br>(Regular Staff)  | Regular Staff suffix        | X                    | X               |     |         |            |
| Group Admin<br>(Surgery)        | Surgery Scheduler<br>Suffix | X                    | X               |     | Х       |            |
| Provider                        | Provider suffix             | Х                    | Х               | Х   | Х       | Х          |
| Staff                           | Regular Staff suffix        | X                    | Х               |     |         |            |
| Staff<br>(Surgery<br>Scheduler) | Surgery Scheduler<br>suffix | X                    | X               |     | X       |            |

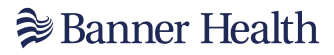

The "Add Group Member & Application Access" pop up appears.

| Banner Health         | Add Group Member & Application Access |                   |       |         |
|-----------------------|---------------------------------------|-------------------|-------|---------|
| Home 💙 Clini          | First Name                            | *Staff Type       |       | Q       |
| * Select the group ye |                                       | None v            | ]     |         |
| AZ Wound Solu ons     | *Middle Initial                       | Suffix            |       | × ×     |
| * Select an a Lion yo |                                       | v                 | _     | v       |
| - Nut Me Dels         | No M.I.                               | Cerner Millennium |       |         |
| /                     | *Last Name                            | PACS Synapse      |       |         |
|                       |                                       |                   |       |         |
| Add                   | *Email Address                        |                   |       |         |
| Actions First Name    |                                       |                   | iging | Qventus |
| Joshua                | *Phone Number                         |                   |       |         |
| Krystal               | Direct Server messaring               |                   |       |         |
|                       | Direct Secure messaging               |                   |       | Submit  |
|                       | Qventos                               |                   |       | _       |
|                       | Report 2 web                          |                   |       |         |
|                       | Close                                 | Save Save and Add |       |         |

- Choose the <u>Staff Type</u> and <u>Suffix</u> first, for the correct applications to be available.
- Then fill in all required fields and check the applications that are needed for this user.
- Put a checkmark next to all required applications
  - $\circ$  Additional required data when requesting: (illustrated below in the next section)
    - Direct Secure Messaging
    - Qventus
    - Report2Web
- Click the "Save" button to save the current entry and close the pop-up Or
- Click the "Save and Add" button to save the current entry and enter another group member.

# **Application Selection**

When the following applications are requested:

- Direct Secure Messaging
- Qventus
- Report2Web

Details regarding these application requests must be provided in a separate form that opens when the application is checked.

When Direct Secure Messaging (DSM) is requested:

Please enter the provider's Direct Secure Email address that is active in the practice's EMR system.

| * First Name                                                                                                    | * Staff Type           |
|----------------------------------------------------------------------------------------------------|------------------------|
| Michelle                                                                                                    | Sponsoring Physician * |
| ✓ No M.I.                                                                                                    | Suffix                 |
| *Last Name                                                                                                    | MD *                   |
| Hesser                                                                                                    | Cerner Millennium      |
| * Email Address                                                                                                    | PACS Synapse           |
| Include Section Commerce Commerce Comme | Qventus                |
| * Phone Number                                                                                                    |                        |
| (111) 111-1111                                                                                                    |                        |
| ✓ Direct Secure messaging                                                                                                    | 7                      |
| * Direct Secure Message Email Address                                                                                                    |                        |
| direct.cerner.org                                                                                                    |                        |

When Qventus is requested: (Surgery Scheduling)

Please enter the user's role in Qventus and all applicable Banner facilities where surgeries are scheduled.

| * First Name                           | * Staff Tune                                         |
|----------------------------------------|------------------------------------------------------|
| Minialle                               | Sponsoring Physician                                 |
| No M.I.                                | Suffix                                               |
| * Last Name                            | MD *                                                 |
| Mouser                                 | Cerner Millennium                                    |
| * Email Address                        | PACS Synapse                                         |
| it che lle bloose to have erhealth.com | Qventus                                              |
| * Phone Number                         | * What role should the group member have in Qventus? |
| (111) 111-1111                         | Surgeon                                              |
| Direct Secure messaging                | * Which facilities does the user need access for?    |
| Report 2 Web                           | Sanner Thunderbird Medical Center                    |
| Close                                  | Save                                                 |

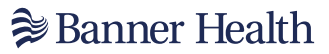

When Report2Web is requested:

- List the practice's fax number
- List all Banner Health facilities that patients are sent to for labs
- Please check all alerts needed to receive (by fax, email or both)
  Select all users on the team that should receive these alerts

| Direct Secure messaging                                                                                      |                                                                                                    |
|----------------------------------------------------------------------------------------------------|----------------------------------------------------------------------------------------------------|
| Report 2 Web                                                                                                 |                                                                                                    |
| *R2W Fax Number 🔸                                                                                            |                                                                                                    |
| (222) 222-2222                                                                                               |                                                                                                    |
| * Select the facilities you send your patients to for outpatient labs:                                       |                                                                                                    |
| X Medical Center                                                                                             |                                                                                                    |
| What alerts would you like to receive?<br>Description:<br>How would you like to receive this alert?<br>Email | * Select the members who will receive the email notifications for this provide 2 checked   Check All Check All |
| Discharged     *How would you like to receive this alert?     Fax                                            | ✓ Ministik illever<br>✓ Carela Badram                                                                          |
| Cerner Documents "How would you like to receive this alert?                                                  |                                                                                                    |
| Both                                                                                                    | ~                                                                                                    |
| Labs ordered by you<br>*How would you like to receive this alert?                                            |                                                                                                    |
| Both                                                                                                    | ~                                                                                                    |
| Close                                                                                                    | Save                                                                                                    |

# Banner Health ■

Examples of possible staff types/suffix combinations and available applications for each:

|                                       | Physician Sponso                      | r with Provider suffix                |                                  |
|---------------------------------------|---------------------------------------|---------------------------------------|----------------------------------|
|                                       | Add Group Member & Application Access |                                       |                                  |
|                                       | * First Name<br>Test                  | Sponsoring Physician *                |                                  |
|                                       | No M.I.                               | Suffix                                |                                  |
|                                       | Last Name     doctor                  | Cerner Millennium                     |                                  |
|                                       | *Email Address                        | PACS Synapse                          |                                  |
|                                       | tdoctor@test.com                      |                                       |                                  |
|                                       | (333) 333-3333                        |                                       |                                  |
|                                       | Direct Secure messaging               |                                       |                                  |
|                                       | Qventus Report 2 Web                  |                                       |                                  |
|                                       | Close                                 | Save                                  |                                  |
| Group Administrato                    | r with Provider suffix                | Group Administrat                     | tor with Staff suffix            |
| Add Group Member & Application Access |                                       | Add Group Member & Application Access |                                  |
| * First Name                          | * Staff Type                          | * First Name                          | * Staff Type                     |
| Test                                  | Suffix                                | Test                                  | Suffix                           |
| * Last Name                           | MD                                    | * Last Name                           | Staff                            |
| doctor                                | Cerner Millennium                     | doctor                                | Cerner Millennium                |
| tdoctor@test.com                      | PACS Synapse                          | tdoctor@test.com                      | 🗆 PACS Synapse                   |
| * Phone Number                        |                                       | * Phone Number                        |                                  |
| (333) 333-3333                        |                                       | (333) 333-3333                        |                                  |
| Qventus                               |                                       |                                       |                                  |
| Report 2 Web                          |                                       |                                       |                                  |
| Close                                 | Save                                  | Close                                 | Save                             |
| Group Administrator v                 | vith Surgery Scheduler                | Provider with                         | Provider suffix                  |
| su                                    | ffix                                  | Add Group Member & Application Access |                                  |
| Add Group Member & Application Access |                                       | * First Name                          | * Staff Type                     |
| * First Name                          | * Staff Type                          | * Middle Initial                      | *Suffix                          |
| No.MI                                 | Group Administrator                   | la                                    | MD × *                           |
| * Last Name                           | Surgery Scheduler                     | No M.I.                               | * Specialty                      |
| Mizy                                  | Cerner Millennium                     | * Last Name                           | neurosurgery                     |
| * Email Address                       | PACS Synapse                          | * Email Address                       | AZ × *                           |
| filling flowcwc.net                   | Qventus                               | gamil.com                             | * State License Number           |
| * Phone Number                        |                                       | * Phone Number                        | 25888                            |
|                                       | _                                     | (222) 222-2222                        | * National Provider Number (NPI) |
| Close                                 | Save                                  | Urrect Secure messaging Oventus       | Cerner Millennium                |
|                                       |                                       | Report 2 Web                          | PACS Synapse                     |
|                                       |                                       | Close                                 | Save Save and Add                |
| Staff with                            | Staff suffix                          | Staff with Surger                     | v Scheduler suffix               |
| Add Group Member & Application Access |                                       | Add Group Member & Application Access | y concluter currix               |
| * First Name                          | * Staff Type                          | * First Name                          | ® Staff Type                     |
| No M.I.                               | Suffix                                | . Helipin                             | Staff                            |
| *Last Name                            | Billing                               | No M.I.                               | Suffix                           |
| bottor     Finall Address             | Cerner Millennium                     | *Last Name                            | Surgery Scheduler                |
| tdoctor@test.com                      |                                       | Miley                                 | Cerner Millennium                |
| * Phone Number                        |                                       | * Email Address                       | PACS Synapse                     |
| (and 343 3433                         |                                       |                                       | Qventus                          |
|                                       |                                       | Phone Number                          |                                  |
|                                       |                                       |                                       | _                                |
| Close                                 | Save                                  | Close                                 | Save                             |

When all users have been added and their needed applications have been checked, the final screen lists all users and their selected applications.

| First Name | И.І. | Last Name   | Email Address  | Staff Type | Cerner Millenium | PACs Synapse | Report 2 Web | Direct Secure Messaging | Qventus |
|------------|------|-------------|----------------|------------|------------------|--------------|--------------|-------------------------|---------|
| all set    | L    | Marca 1     | Şhealth.mil    | Staff      |                  | 0            | 0            |                         |         |
| 1975/19    | L    | 100         | Şhealth.mil    | Staff      |                  |              |              |                         |         |
| 100        |      |             | aith.com       | Staff      | 0                |              |              | 0                       |         |
| inere -    | L    | ide:        | ima minanta in | Staff      |                  |              |              |                         |         |
| 100        | s    | Indiana     | alth.mil       | Staff      |                  | 12           | <b>□+†</b>   | 0                       |         |
| 10.00      | R    | 100         | ith.mil        | Staff      | 2                |              | 0            |                         |         |
|            | R    | STATISTICS. | tr@health.mil  | Staff      | 12               | 0            | 0            | 0                       | 0       |

Click the 'Next' button after all users were added and you want to submit the request

Additional information on the Report2Web subscription will be provided if Report2Web was requested for one or more of the team members.

### **Report2Web Subscription Page:**

This page explains in detail what this subscription is and requires that the box to agree is checked for Banner Health Privacy Policies.

| 🔊 Banne                                                                                                    | er Health                                                                                                    |                                                                                                    |                                                                                                    |                                                                                                    |                                                                      |                                                                                                    |                                                                                    |                                                              |                                                    | My Rei                                                        | quests Go                                   | o To Service Hub                               |           |
|----------------------------------------------------------------------------------------------------|----------------------------------------------------------------------------------------------------|----------------------------------------------------------------------------------------------------|----------------------------------------------------------------------------------------------------|----------------------------------------------------------------------------------------------------|----------------------------------------------------------------------|----------------------------------------------------------------------------------------------------|------------------------------------------------------------------------------------|--------------------------------------------------------------|----------------------------------------------------|---------------------------------------------------------------|---------------------------------------------|------------------------------------------------|-----------|
| ome > Register Ne                                                                                                    | ew Office Group                                                                                                    |                                                                                                    |                                                                                                    |                                                                                                    |                                                                      |                                                                                                    |                                                                                    |                                                              | [                                                  | Search                                                        |                                             |                                                | ٩         |
| Group Informa                                                                                                    | ation (9                                                                                                    | Sponsorin                                                                                                    | g Physician & Group Adminis                                                                                                    | trator Information (§                                                                                                    |                                                                      | Groups Members Informa                                                                                         | tion & Application Access 🔇                                                        | $\geq$                                                       | Additiona                                          | l Information                                                 | $\geq$                                      | Submission Confirma                            | tion      |
| Report2Web Sub<br>Report2Web is a<br>Your paties<br>Labs result<br>Cerner Dou<br>Please not<br>If the ema<br>You are re | bscription<br>a free subscription agree<br>nts coming to all Banne<br>ted post discharge (we<br>scuments<br>te that email addresses<br>all addresses used are n<br>sponsible for communic | ement. This allo<br>er Health ERs/Ad<br>are required to<br>must be secure<br>ion-Banner, the e<br>cating with the R | ws us to set you up in<br>imitted or Discharged-<br>deliver these for revier<br>inhouse addresses coi<br>emails will come encry<br>82W team if an employ | the R2W Notification System<br>this can be emailed or faxed<br>w) to fax# or pdf to email)<br>htrolled by an office administ<br>pted. To decrypt the email,<br>see leaves the practice, so w | n where you w<br>trator or going<br>you must regis<br>e can stop the | ill receive email notificati<br>to the provider only for<br>ter with our Secure Mess<br>emails to remain HIPPA | ons regarding:<br>HIPPA-no 3rd party deli<br>aging Portal upon recei<br>compliant. | very.<br>ving the first ema                                  | ail-this is a one                                  | etime set up for de                                           | ecryption                                   |                                                |           |
| Action                                                                                                    | First Name                                                                                                    | M.L                                                                                                    | Last Name                                                                                                    | Email Address                                                                                                    |                                                                      | Suffix                                                                                                    | Staff Type                                                                         |                                                              |                                                    | Receiving Notifica                                            | ations                                      |                                                |           |
| 1                                                                                                    |                                                                                                    |                                                                                                    |                                                                                                    |                                                                                                    |                                                                      |                                                                                                    |                                                                                    |                                                              |                                                    |                                                               |                                             |                                                |           |
| IMPORTANT: IF T<br>Privacy Policy: T<br>Unauthorized dis<br>unauthorized.                                               | YOU ARE GETTING PAT<br>This site is for use only is<br>sclosure of information<br>g on this box, you are as                                                                               | IENT INFORMATI<br>by Banner Healt<br>obtained from th<br>greeing to Banne                                           | ION AND THE PATIENT<br>h System (BHS) autho<br>his website is also pro <sup>1</sup><br>er Health's Privacy Pol                                           | IS NOT YOUR PATIENT, PLE<br>rized users for BHS official b<br>hibited and may constitute a                                                                                                   | ASE NOTIFY A<br>business. Unau<br>Federal and/o                      | DMISSIONS at the Banni<br>thorized access/use and<br>or state crime. BHS reser                                 | er Facility where the pat<br>attempted access/use of<br>res the right to monitor,  | ent had the enco<br>of this system is p<br>intercept, record | ounter and har<br>prohibited and<br>d, read, copy, | we them remove yo<br>may constitute a f<br>access, or capture | ou as the Po<br>Federal and<br>user activit | CP.<br>d/or state crime.<br>ity, whether autho | orized or |
| Back                                                                                                    |                                                                                                    |                                                                                                    |                                                                                                    |                                                                                                    |                                                                      |                                                                                                    |                                                                                    |                                                              |                                                    |                                                               |                                             |                                                | Submit    |

- Check the box to agree to Banner Health's Privacy Policy
- Click "Submit" to complete the user additions and their application requests

#### **Remove Team Members**

 Click <u>'x'</u> in the action column next to the group member(s) that should be to removed

| ا 🍂  | Baı                                      | nner H                                                                                       | Iealth                                                                    | <b>l</b> .                                                               |                                                                                                    |                                                                                              |                             |                      |                           |              |              | My Requests             | Go To Service Hub   | -    |
|------|------------------------------------------|----------------------------------------------------------------------------------------------|---------------------------------------------------------------------------|--------------------------------------------------------------------------|----------------------------------------------------------------------------------------------------|----------------------------------------------------------------------------------------------|-----------------------------|----------------------|---------------------------|--------------|--------------|-------------------------|---------------------|------|
| Home | > R                                      | egister New Office (                                                                         | Group                                                                     |                                                                          |                                                                                                    |                                                                                              |                             |                      |                           |              |              | Search                  |                     | ۹    |
|      | Grou                                     | up Information 🕲                                                                             |                                                                           | Spons                                                                    | ioring Physician & Group Admi                                                                             | inistrator Information 🕲                                                                     | $\rightarrow$               | Groups Memi          | ers Information & Applica | ation Access | Addition     | al Information          | Submission Confirma | tion |
| U    | se this<br>Clic<br>Clic<br>Sel<br>Add Ad | section to add<br>ck on the pencil<br>ck on the Add b<br>lecting the chec<br>dditional Group | group membe<br>icon next to<br>utton to add i<br>kboxes in the<br>Members | ers and request t<br>the Sponsoring<br>new group mem<br>application colu | their access to clinical a<br>Physician and Group A<br>bers and select the ap<br>umns will apply to all g | applications.<br>dministration to select the<br>plications that they'll need<br>roup members | applications that access to | t they'll need acces | s to                      |              |              |                         |                     |      |
| 4    | ections                                  | First Name                                                                                   | ML                                                                        | Last Name                                                                | Email Address                                                                                             |                                                                                              | Staff Type                  |                      | Cerner Millenium          | PACs Synapse | Report 2 Web | Direct Secure Messaging | Qve                 | ntus |
| 1    | *                                        |                                                                                              |                                                                           |                                                                          |                                                                                                    |                                                                                              |                             |                      |                           |              |              |                         |                     |      |
| -    | • ж                                      |                                                                                              |                                                                           |                                                                          |                                                                                                    |                                                                                              |                             |                      |                           |              |              |                         |                     |      |
|      | Back                                     |                                                                                              |                                                                           |                                                                          |                                                                                                    |                                                                                              |                             |                      |                           |              |              |                         |                     | Next |

Click the 'Next' button

#### When enrollment is complete:

• Click Submit to complete your group's enrollment to Clinical Connectivity.

A New Group Registration Confirmation page will be sent with a Request number that can be referred to with any questions regarding the status of this enrollment.

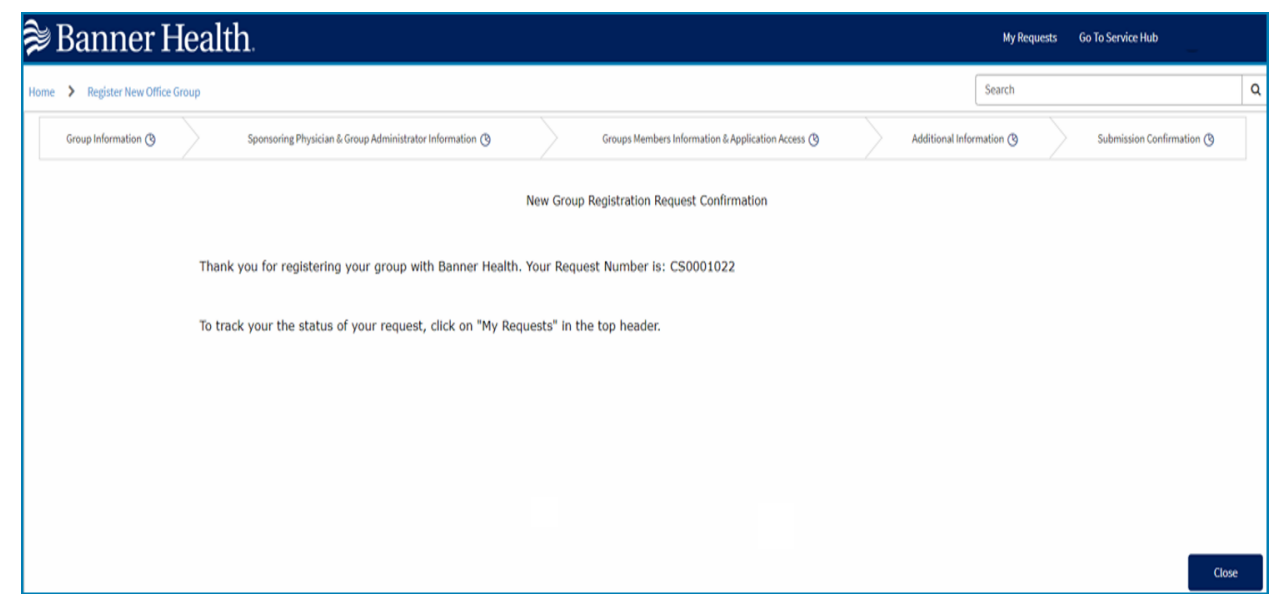

# **Completion of Enrollment:**

Once enrollment is complete, the Group Administrator and Sponsoring Physician will receive a contract email and DocuSign instructions to sign our Data Access Agreement (DAA).

When the DAA is completed and all parties have signed, the Clinical Connectivity account will be activated, and all requested portal and application access will be processed.

#### **User Accounts and Passwords:**

If Requesting Access to Clinical Applications:

Clinical applications include but are not limited to: CERNER, SYNAPSE PACS, R2W, QVENTUS.

Upon completion of the contract by both the Group Administrator and Sponsoring Provider, all requested access will be processed. Please allow up to one week for processing before the Group Administrator and team members will receive notifications via an encrypted email with user login information.

- If the user is new to Banner applications, the team member will receive Joiner emails that hold the Portal ID and temporary password.
- The user will also receive an email to set-up the Azure Multi-factor Authentication via Microsoft Authenticator.
- If the user had previous access to Banner systems and the account is active, a validation email will be sent to the group admin, and if previous access is confirmed, only the username will be sent. Inform the user to utilize previous credentials. If the user does not remember their credentials, they will need to contact the helpdesk at 602-747-4444 opt. 3 and request a password reset.

If Requesting Access to Direct Secure Messaging (DSM):

Upon completion of the contract by both the Group Administrator and Sponsoring Provider, Banner will start the account creation.

- > The Group Administrator will be notified via email of completion.
- The email will contain Banner's Direct Secure Emails for DSM referral communication.
- The Group Administrator will be asked to send a test DSM message from the practice's EHR.
- Once the "test message" is received by the Banner referral team, a "received" communication will be sent back to the "sender".
- When test communications have been successfully sent and received, both the community provider practice and Banner Health can begin Direct Secure Messaging communication.

Banner Health
 ■

# **Checking the Status of a Request and Connecting with Support:**

- Log into the Landing Page by clicking on the following link

   <u>https://svcnowprod.service-now.com/clinicalconnectivity</u>
- Click on "My Requests" on the upper right-side toolbar

| 穿 Banner Health                                                       |                        |                                                                                 |               |                                    | My Requests 🛛 🔹             | Carola Tasiman |
|-----------------------------------------------------------------------|------------------------|---------------------------------------------------------------------------------|---------------|------------------------------------|-----------------------------|----------------|
| Welcome to Clinical Connectivity<br>Clinical Connectivity is Banner H | Health's online lin    | ik to clinical information. It is desig<br>al information quickly, easily and o | ned for pro   | oviders, office staff and heat     | th                          |                |
| Register a New Offi                                                   | ice Group              |                                                                                 | Mana          | ge My Group                        |                             |                |
| Click here to register a new office group in order                    | to access clinical con | nectivity Registr                                                               | ered users ca | n click here to manage their group |                             |                |
| 🛸 Banner Health                                                       |                        |                                                                                 |               |                                    |                             | My Requests    |
| Home > My Requests                                                    |                        |                                                                                 |               |                                    |                             |                |
|                                                                       |                        |                                                                                 |               | Banner Health                      | Service Desk (602) 747-4444 |                |
| My Requests                                                           | ■ Requests             |                                                                                 |               |                                    | Keyword Search Q            |                |
| All My Requests                                                       | Number                 | Short Description                                                               | State         | Created                            | Updated 🗸                   |                |
| My Active Cases                                                       | CS0001073              | Register a New Office Group                                                     | New           | 11/18/2024 11:03:31 AM             | 11/18/2024 11:03:45 AM      |                |
| My Llosed kequests                                                    | <>                     | Rows 1 - 1 of 1                                                                 |               |                                    |                             |                |

When clicking on the Request Number, you will receive an overview/status of your submitted requests. When clicking on the Case Number and then the Request Number, an overview/status of the submitted requests displays

| me > Ticket Form for Reque       | st                                                  |                     |
|----------------------------------|-----------------------------------------------------|---------------------|
| equest details                   |                                                     |                     |
| umber<br>\$0001073               | Priority<br>4 - Low                                 |                     |
| tate<br>ew                       | Updated<br>8d ago                                   |                     |
| S0001073 - Register a New Office | Group                                               |                     |
| *                                | Company Fields                                      |                     |
|                                  | Label                                               | Value               |
|                                  | Type of Group                                       | physician_office    |
|                                  | Check Here if your company does not have EHR        | true                |
|                                  | City                                                | tucson              |
|                                  | Zip code                                            | -85730              |
|                                  | Fax Number                                          | riimi 5mi-icii03    |
|                                  | Address 1                                           | 100-test drive      |
|                                  | Ste/Unit                                            |                     |
|                                  | State                                               | AZ                  |
|                                  | Group Name                                          | Camila's Tast group |
|                                  | Phone Number                                        | 203                 |
|                                  | Enter your Company's Electronic Health Record (EHR) |                     |
|                                  | Extension                                           |                     |

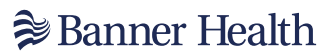

A listing of all Team members that have been added including their application requests displays

| ~             |     |              |                       |                                      |       |           |                      |                         |                   |                           |                     |                 |                |
|---------------|-----|--------------|-----------------------|--------------------------------------|-------|-----------|----------------------|-------------------------|-------------------|---------------------------|---------------------|-----------------|----------------|
|               |     |              |                       |                                      |       | Gr        | oup membe            | ers                     |                   |                           |                     |                 |                |
| First<br>Name | м.і | Last<br>Name | Phone<br>Number       | Email Address                        | Title | Specialty | Suffix               | Staff Type              | Licensed<br>State | Sate<br>License<br>Number | Cerner<br>Millenium | PACs<br>Synapse | Repor<br>2 Web |
| Test          |     | doctor       | (333)<br>333-<br>3333 | tilectarijilest.com                  |       | neurology | MD                   | Sponsoring<br>Physician | AZ                | 12345                     | true                | true            | false          |
| Carola        |     | Entras       | (520)<br>649-<br>2203 | combrossi31@gmail.com                |       |           | Office<br>Manager    | Group<br>Administrator  |                   |                           | true                | true            | false          |
| Michello      |     | Mexade       | (222)<br>222-<br>2222 | Michellie.messen@liannerhealth.com   |       | neurology | Surgery<br>Scheduler | Staff                   |                   |                           | true                | true            | false          |
| Drandsen      |     | Charles      | (222)<br>222-<br>2222 | Brandler, Charles glosses health.com |       | neurology | Surgery<br>Scheduler | Staff                   |                   |                           | true                | true            | false          |
| Multi         |     | Hall         | (222)<br>222-<br>2222 | and the at tally have the alth.com   |       |           | Coder                | Staff                   |                   |                           | true                | true            | false          |
| 4             |     |              |                       |                                      |       |           |                      |                         |                   |                           |                     |                 | Þ              |

# **Clinical Connectivity Request Status Support:**

At the bottom of the My Request page, the Group Admin can send a message to inquire about the status of the enrollment or request.

|                             | Example: Can I get an ETA on when all access will completed? |
|-----------------------------|--------------------------------------------------------------|
| Register a New Office Group |                                                              |
|                             | Send                                                         |
|                             |                                                              |

# **Clinical Connectivity Administrative Support:**

Please email Clinical Connectivity Support- <u>mailto:CCSupport@bannerhealth.com</u> for questions or issues with:

- > The DocuSign process correction/completion/renewal of the DAA
- Provider credential validations
- Group Admin / Physician sponsor change requests
- Clinical Connectivity Access Reviews
- Dormant accounts/ disabled users

#### **Clinical Connectivity Application Support:**

Please contact our clinical service desk at 602-747-4444 option 3 for assistance with:

Application access and workflow Issues:

- > Qventus
- > Cerner
- > PACS
- > DSM
- ≻ R2W

# **Technical Support:**

Please contact our service desk at 602-747-4444, option 2, to assist with:

- Login credentials
- Password reset
- MFA (Multi Factor Authentication) enrollment
- Citrix Receiver installation
- System troubleshooting

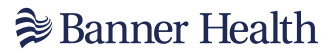

## **Enrollment and Training Guides:**

- <u>https://www.bannerhealth.com/health-professionals/for-physicians/physician-tools/clinical-connectivity/enrollment-and-training-guides</u>
- For all other questions regarding Clinical Connectivity, please email our Business Development team at BusinessDevelopmentRequests@bannerhealth.com

#### Links:

CC Portal Login Link: <u>https://workspace.bannerhealth.com</u> CC Enrollment site/ Group Admin site: <u>http://svcnowprod.service-now.com/clinicalconnectivity</u>

Additional information will be provided in an Administrator Guide.